# Geoscan Planner 2.8

Руководство по установке программного обеспечения

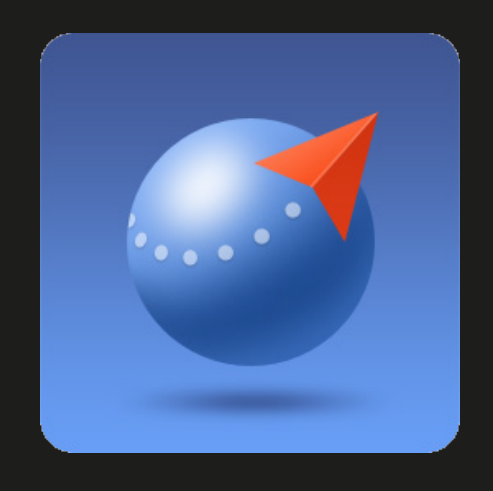

## Системные требования

### Минимальные системные требования

| Операционная система | MS Windows 7,8,10                                                      |
|----------------------|------------------------------------------------------------------------|
| Процессор            | Intel Core i3                                                          |
| Оперативная память   | 4 Гб                                                                   |
| Тип видеокарты       | Дискретная                                                             |
| Чипсет видеокарты    | Nvidia GeForce GT620M, GT630M,<br>710M, GT720M; AMD Radeon HD<br>7670M |

#### Рекомендуемые системные требования

| Операционная система | MS Windows 7,8,10                                           |
|----------------------|-------------------------------------------------------------|
| Процессор            | Intel Core i5, i7                                           |
| Оперативная память   | 8 Гб                                                        |
| Тип видеокарты       | Дискретная                                                  |
| Чипсет видеокарты    | Nvidia GeForce GT645M, GT745M,<br>845M, GT720M, 940M и выше |

Для оптимальной производительности программы рекомендуется использование дискретной видеокарты.

## Установка ПО

Запустите файл установки (рис. 1) и выберите язык, который будет использоваться в программе (рис. 2).

| 🕞 🔵 🗢 📕 🕨 3arpy  | зки                     | 6 A            | 1.45             |            | • •        | 🕈 Поиск: Загрузки |  | x<br>م |
|------------------|-------------------------|----------------|------------------|------------|------------|-------------------|--|--------|
| Упорядочить 🗸 🗸  | Добавить в библиотеку 🔻 | Общий доступ 🔻 | Новая папка      |            |            | -                 |  | 0      |
| 쑭 Избранное      | Имя                     |                | Дата изменения   | Тип        | Размер     |                   |  |        |
| 🐔 OneDrive       | 😹 GeoScanPlanner        |                | 15.05.2017 11:49 | Приложение | 172 730 KE |                   |  |        |
| 🚺 Загрузки       |                         |                |                  |            |            |                   |  |        |
| 🔢 Недавние места | i                       |                |                  |            |            |                   |  |        |
| 📃 Рабочий стол   |                         |                |                  |            |            |                   |  |        |
| 🥅 Библиотеки     |                         |                |                  |            |            |                   |  |        |
| Subversion       |                         |                |                  |            |            |                   |  |        |
| 📕 Видео          |                         |                |                  |            |            |                   |  |        |
| Документы        |                         |                |                  |            |            |                   |  |        |
| 🔛 Изображения    |                         |                |                  |            |            |                   |  |        |
| 👌 Музыка         |                         |                |                  |            |            |                   |  |        |
| · Kaumunaan      |                         |                |                  |            |            |                   |  |        |
| Windows (C)      |                         |                |                  |            |            |                   |  |        |
| windows (C:)     |                         |                |                  |            |            |                   |  |        |
| 👊 Сеть           |                         |                |                  |            |            |                   |  |        |
|                  |                         |                |                  |            |            |                   |  |        |
| Элемент: :       | 1                       |                |                  |            |            |                   |  |        |

Рис. 1: Запуск файла установки Geoscan Planner

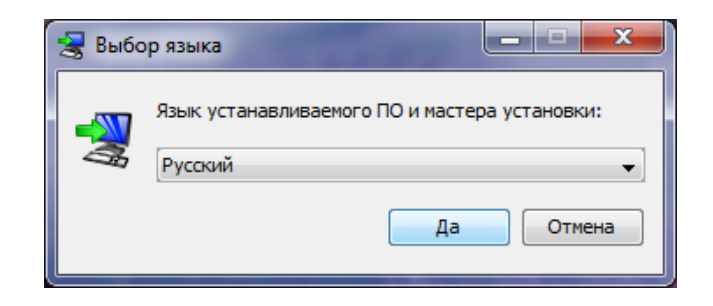

Рис. 2: Выбор языка установки

Далее следуйте указаниям помощника по установке программы и укажите тип установки (рис. 3).

Режимы установки Geoscan Planner:

- Для всех пользователей требует права Администратора. Устанавливается по умолчанию в Program Files. Проекты и данные хранятся в рабочей папке Windows;
- Только для текущего пользователя не требует прав Администратора. Устанавливается по умолчанию в рабочую папку Windows. Проекты и данные лежат в папке установки.

| 😸 Установка - GeoScan Planne | r                                                                                                    |      | x    |
|------------------------------|----------------------------------------------------------------------------------------------------|------|------|
|                              | <ul> <li>Тип установки</li> <li>Для всех пользователей</li> <li>Только для текущего пользователя</li> </ul> |      |      |
|                              | < Назад Далее :                                                                                             | > От | мена |

Рис. 3: Выбор типа установки Geoscan Planner

Укажите место для установки программы (рис. 4).

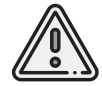

В пути к каталогу установки программы не допускается использование знаков кириллицы

| 🚼 Установка - GeoScan Planner                                                         | - • ×                |
|---------------------------------------------------------------------------------------|----------------------|
| Выбор каталога установки<br>Куда должно быть установлено приложение GeoScan Planner?  |                      |
| Выберите каталог, в который Вы хотите установить приложени<br>нажните кнопку "Далее". | e GeoScan Planner, и |
| Каталог установки<br>C:\Users\v.alexandrov\AppData\Roaming\GeoScan Planner            | Обзор                |
| Необходиное место на диске: 572 Мб<br>Свободное место на диске: 123 792 Мб            |                      |
| install4j                                                                             | Далее > Отмена       |

Рис. 4: Выбор каталога установки программы

По окончании установки программы Geoscan Planner появится соответствующее сообщение (рис. 5).

Для запуска ПО используйте соответствующий ярлык на рабочем столе или в меню Пуск.

| 🛃 Установка - GeoScan Planne | er 📃 🗖 🗾 💌                                                                                                    |
|------------------------------|----------------------------------------------------------------------------------------------------|
|                              | Установка GeoScan Planner завершена                                                                                                    |
|                              | Установка приложения GeoScan Planner на Ваш компьютер<br>завершена. Приложение может быть запущено посредством<br>выбора соответствующего ярлыка. |
|                              | Для выхода из программы установки нажмите кнопку<br>"Готово".                                                                                     |
|                              |                                                                                                    |
|                              |                                                                                                    |
| All the second second        |                                                                                                    |
|                              |                                                                                                    |
|                              |                                                                                                    |
|                              | Готово                                                                                                    |
|                              | Готово                                                                                                    |

Рис. 5: Завершение установки программы

000 «Геоскан-ИТ», 2022